# Duffyho návod na konverzi FF9cz na PSP

(Skupina RK-Translations velice děkuje Duffymu za tento návod, který pro nás vytvořil.)

## Co budeme potřebovat?

## 1) Počeštěnou verzi Final fantasy 9

Předpokládáme že počeštěnou verzi Final fantasy 9 již máte pokud ne, tak si ji podle návodu na stránkách <u>http://www.rk-translations.wz.cz</u> počeštěte. (Stáhněte si češtinu a pomocí přibaleného programu aplikujte česká data přímo na obraz CD -> více informací najdete přímo v instalátoru češtiny.)

## 2) Psx2psp

Ten stáhnete například zde: <u>http://uloz.to/573609/psx2psp\_v.1.4.2 + eboot.pbp+keys.bin.rar</u>. Upload to není můj, takže pokud přestane fungovat, určitě psx2psp najdete i pomocí Googlu.

## Postup samotný:

Stánutý program psx2psp vyextrahujeme (rozbalíme), tím by se nám měl vzniknout soubor **psx2psp\_v.1.4.2\_+\_eboot.pbp+keys.bin** a v něm potřebný program.

## Obr 1. Ukázka extrakce

|                                    | -     | • f+                                                                                                    | -                                     |         |       |   |
|------------------------------------|-------|----------------------------------------------------------------------------------------------------|---------------------------------------|---------|-------|---|
| Dtevřít ▼ Sdílet s ▼ Vy            | ypáli | Nová složka                                                                                                    | 823                                   | •       |       | • |
| <ul> <li>Název položky</li> </ul>  |       | Datum změny Typ                                                                                                    | · · · · · · · · · · · · · · · · · · · | /elikos | t     |   |
| E                                  |       | Otevřít<br>Extrahovat soubory Ukázka<br>Extrahovat zde uraru<br>Extrahovat do psx2psp_v.1.4.2_+_eboot.pbp+k<br>Encrypt by ADSM<br>Decrypt by ADSM<br>Build ADSM Vault<br>Zkontrolovat pomocí ESET NOD32 Antivirus<br>Další možnosti<br>Otevřít v programu<br>Sdílet s<br>Obnovit předchozí verze<br>Odeslat<br>Vyjmout<br>Kopírovat | extrahování<br>ceys.bin\<br>•<br>•    | 149 5   | 57 kB |   |
| 1.4.2_+_eboot.pbp+keys.bin.<br>hiv |       | Vytvořit zástupce<br>Odstranit                                                                                                    |                                       |         |       |   |

|     |                 |                |              |                                |                              |            | 235 |
|-----|-----------------|----------------|--------------|--------------------------------|------------------------------|------------|-----|
|     |                 | A-1            | <b>1</b> 2.4 | - +7                           |                              |            | 2   |
| nou | t do knihovny 🔻 | Sdílet s 🔻     | Vypálit      | Nová složka                    |                              | ····       | •   |
| ^   | Název položky   | Â              |              | Datum změny                    | Тур                          | Velikost   |     |
|     | psx2psp_v.1.4   | 4.2_+_eboot.pb | p+keys.bin   | 12,7.2008 23:39                | Složka souborů               |            |     |
|     | Transport v 1   | 1.2 + eboot.ph | n+keyedin.r  | ar 2.2.2011 20:03              | WinRAR archiv                | 149 557 kB |     |
| H)  |                 |                |              | Zde vyo<br>který se<br>extraho | líme soubor<br>e nám<br>oval |            |     |

Obr 2. Kliknutím na extrahovat vznikl tento soubor

**Obr 3.** Otevřete soubor. Při prvním spuštění PSX2PSP si můžete vybrat mód. Doporučuji Classic mode. Následně se Vám objeví toto:

| ISO/PBP File:            |                     | Icon image:         | ICON0.PNG |  |
|--------------------------|---------------------|---------------------|-----------|--|
| ISO/PBP File 1 - No file | selected 🔹 🔹        |                     | PIC1.PNG  |  |
| Output PBP folder:       |                     | Background image:   |           |  |
| Game title:              | Game region: [?]    | Information image:  | PICO.PNG  |  |
| Main game title:         |                     | Background music:   | SND0.AT3  |  |
| Game ID:                 |                     | Icon animation:     | ICON1.PMF |  |
| Main game ID:            |                     | Boot/Warning image: | BOOT.PNG  |  |
| Options                  | Extract ISO Convert | Apply patches       | Preview   |  |

## Obr 4.

Klikněte na to místo, které je na obrázku modře zakroužkované a vyberte počeštěný disk se hrou FF9.

| PSX2PSP v.1.4.2                   | Open input fil          | e              |                                     |                 | ×         |
|-----------------------------------|-------------------------|----------------|-------------------------------------|-----------------|-----------|
| ISO/PBP File:                     | Oblast hledán í:        | 🔒 CD 1         | •                                   | G 🗊 📂 🛄 -       |           |
| ISU/PBP File 1 - No file selected | 0                       | Název položky  | *                                   | Datum změny     | Tvn       |
| Output PBP folder:                | -                       | Final Fantas   | y IX [NTSC-U] [Disc1of4] [SLUS      | 26.6.2010 17:58 | Soubor BI |
| Game title: Game region: [?]      | Naposledy<br>navštívené |                |                                     |                 |           |
| Main game title:                  | Riacha                  |                |                                     |                 |           |
| Game ID:                          | FIOCINA                 |                |                                     |                 |           |
| Main game ID:                     | Knihovny                |                |                                     |                 |           |
| •                                 | Kiniovity               |                |                                     |                 |           |
| Options Extract ISO Convert       |                         |                |                                     |                 |           |
|                                   | Počítač                 | •              |                                     |                 | ٠         |
|                                   | 0                       | Název souboru: | Final Fantasy IX [NTSC-U] [Disc1of4 | 4] [SLUS-01 👻 🚺 | Otevřít   |
|                                   |                         | Soubory typu:  | Supported files                     | -               | Stomo     |

**Obr 5.** Nyní klikněte na červeně zakroužkované místo a zvolte iso/PBP file 2. Pak opět klikněte na tři tečky vedle a vyberte Disk 2. Následně znovu na červené místo vyberte iso/PBP file 3, tři tečky a vyberte Disk 3, nakonec ještě iso/PBP file 4 a Disk 4.

| ISO/PRP.File                                                                                                    | Icon image:         | ICON0.PNG |
|----------------------------------------------------------------------------------------------------|---------------------|-----------|
| inal Fantasy IX (NTSC-U) [Disc1of4] (SLUS                                                                               |                     |           |
| Final Fantasy ix (NTSC-U) [Disc1of4] (SLU5-0-<br>ISD/PBP File 2 - No file selected<br>ISD/PBP File 3 - No file selected | Background image:   | PIC1.PNG  |
| ISU/PBP File 4 - No file selected<br>ISO/PBP File 5 - No file selected                                                  | Information image:  | PIC0.PNG  |
| Final Fantasy IX [Disc1of4]                                                                                             |                     |           |
| Main game title:                                                                                                    | Background music:   | SND0.AT3  |
| Final Fantasy IX                                                                                                    |                     |           |
| Game ID:                                                                                                    | Icon animation:     | ICON1.PMF |
| SLUS - 01251                                                                                                    |                     |           |
| Main game ID:                                                                                                    | Boot/Warning image: | BOOT.PNG  |
| SLUS - 01251                                                                                                    |                     |           |
| Options Extract ISO Conv                                                                                                | vert Apply patches  | Preview   |

## Obr 6.

Nyní klikněte na zeleně zakroužkované místo a vyberete, kam se Vám nová data uloží.

| ISO/PBP File:        |                             | Icon image:         | ICON0.PNG |
|----------------------|-----------------------------|---------------------|-----------|
| Final Fantasy IX (N  | TSC-U] [Disc4of4] [SLUS 🔻 🗔 |                     |           |
| Output PBP folder:   | ſ                           | Background image:   | PIC1.PNG  |
| Game title:          | Game region: [NTSC]         | Information image:  | PIC0.PNG  |
| Final Fantasy IX [Di | sc4of4]                     |                     | (         |
| Main game title:     |                             | Background music:   | SND0.AT3  |
| Final Fantasy IX     |                             |                     |           |
| Game ID:             |                             | Icon animation:     | ICON1.PMF |
| SLUS 👻               | 01297                       |                     | (         |
| Main game ID:        |                             | Boot/Warning image: | BOOT.PNG  |
| SLUS 👻               | 01251                       |                     |           |
| Options              | Extract ISO Convert         | Apply patches       | Preview   |

## Obr 7.

#### Nyní už jen kliknete na "Convert".

| PSX2PSP v.1.4.2                 |                          |                    |                |           |
|---------------------------------|--------------------------|--------------------|----------------|-----------|
| ISO/PBP File:                   |                          | lcon in            | nage:          | ICON0.PNG |
| Final Fantasy IX [NTSC          | U] [Disc1ol4] [SLUS 📼 🔚  |                    |                |           |
| Output PBP folder:              |                          | Backg              | round image:   | PIC1.PNG  |
| KJoWn\psx2psp_v.1.4.            | 2_+_eboot.pbp+keys.bin   |                    |                |           |
| Game title: Game region: [NTSC] |                          | Information image: |                | PIC0.PNG  |
| Final Fantasy IX (Disc1)        | (4]                      |                    |                |           |
| Main game title:                |                          | Backg              | round music:   | SND0.AT3  |
| Final Fantasy 🕅                 |                          |                    |                |           |
| Game ID: Až budo bot            |                          | tovo '             | nimation:      | ICON1.PMF |
| SLUS + 012                      | 51 hudo zdo              |                    |                |           |
| Main game ID:                   | buue zue                 | 1                  | Warning image: | BOOT.PNG  |
| SLUS + 012                      | <sup>51</sup> napsano DC | INE                |                | ][        |
| Options /                       | Extract ISO Abort        |                    | ply patches    | Preview   |
| Converting o 2% d               | e. Average compression:  | 39%                |                |           |

Nyní připojte vaše PSP k počítači a přesuňte vytvořenou složku s EBOOT.PBP do složkyX:/PSP/GAME/! Přesuňte celou složku ne jen EBOOT !

## Nyní zkuste hru spustit, mohou nastat 2 problémy:

- 1) Při prvním spuštění se může stát že hra bude mít divné rozlišení, to lze vyřešit velice jednoduše zmáčkněte PS tlačítko (u starších verzí PSP jeto home tlačítko) tam zvolte other settings, v nastavení vyberte screen mode a tam dejte custom. Nyní by se FF 9 mělo dát do rozlišení 4:3 na které je vytvořeno a které je pro něj optimální, ovšem pokud vám nevadí sploštělé obličeje, tak si klidně můžete zvolit full screen. Upozorňuji ovšem, že to pak bude fakt divné.
- 2) Hra vám nepůjde spustit a vypne vám PSP, což už je horší problém. Je to způsobeno sftwarem ve vašem PSP. Ještě je tu ale jedna možnost, a to tato: Jděte k obrázku 4 a udělejte vše u něj popsané, pak přeskočte obrázek 5 a jděte rovnou k obrázku 6. Až se vám vytvoří soubor a v něm bude EBOOT.PBP, tak tento soubor přejmenujte na CD1 (přejmenujte soubor, nikoliv EBOOT.PBP). Nyní znovu spusťte program, přejděte opět k obrázku 4, ale místo CD 1 zvolte CD 2, pak opět přeskočte obrázek 5 a přejděte rovnou k obrázku 6. Soubor který se vám vytvoří přejmenujte na CD2 a takto pokračujte se zbývajícími CD. Nyní tyto soubory zkopírujte do X:/PSP/GAME/ doporučuji nejdříve nakopírovat CD1, to dohrát a pak další CD, ale záleží na vás. Přesto může nastat problém v přecházení z 1CD na 2CD, s tím vám bohužel poradit nemohu, protože záleží na FW a jaký používáte plug-in či software. Při výskytu problémů doporučuji prohledat toto fórum: <a href="http://console-forum.net/forum/1-psp">http://console-forum.net/forum/1-psp</a>.

Přeji příjemné hraní.

Testováno na PSP3004 FW 6.20 TN hen-D.

## Autor návodu: Duffy

Pro: http://www.rk-translations.wz.cz